# SNAP SSI (SERIAL SYNCHRONOUS INTERFACE) MODULE USER'S GUIDE

Form 1931-160920—September 2016

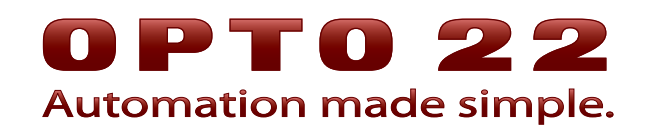

43044 Business Park Drive • Temecula • CA 92590-3614 Phone: 800-321-OPTO (6786) or 951-695-3000 Fax: 800-832-OPTO (6786) or 951-695-2712 www.opto22.com

#### **Product Support Services**

800-TEK-OPTO (835-6786) or 951-695-3080 Fax: 951-695-3017 Email: support@opto22.com Web: support.opto22.com SNAP SSI (Serial Synchronous Interface) Module User's Guide Form 1931-160920—September 2016

Copyright © 2010–2016 Opto 22. All rights reserved. Printed in the United States of America.

The information in this manual has been checked carefully and is believed to be accurate; however, Opto 22 assumes no responsibility for possible inaccuracies or omissions. Specifications are subject to change without notice.

Opto 22 warrants all of its products to be free from defects in material or workmanship for 30 months from the manufacturing date code. This warranty is limited to the original cost of the unit only and does not cover installation, labor, or any other contingent costs. Opto 22 I/O modules and solid-state relays with date codes of 1/96 or newer are guaranteed for life. This lifetime warranty excludes reed relay, SNAP serial communication modules, SNAP PID modules, and modules that contain mechanical contacts or switches. Opto 22 does not warrant any product, components, or parts not manufactured by Opto 22; for these items, the warranty from the original manufacturer applies. Refer to Opto 22 form 1042 for complete warranty information.

groov includes software developed by the OpenSSL Project for use in the OpenSSL Toolkit. (http://www.openssl.org)

All other brand or product names are trademarks or registered trademarks of their respective companies or organizations.

Opto 22 Automation Made Simple.

Wired+Wireless controllers and brains are licensed under one or more of the following patents: U.S. Patent No(s). 5282222, RE37802, 6963617; Canadian Patent No. 2064975; European Patent No. 1142245; French Patent No. 1142245; British Patent No. 1142245; Japanese Patent No. 2002535925A; German Patent No. 60011224.

Opto 22 FactoryFloor, *groov*, Optomux, and Pamux are registered trademarks of Opto 22. Generation 4, *groov* Server, ioControl, ioDisplay, ioManager, ioProject, ioUtilities, *mistic*, Nvio, Nvio.net Web Portal, OptoConnect, OptoControl, OptoDataLink, OptoDisplay, OptoEMU, OptoEMU Sensor, OptoEMU Server, OptoOPCServer, OptoScript, OptoServer, OptoTerminal, OptoUtilities, PAC Control, PAC Display, PAC Manager, PAC Project, PAC Project Basic, PAC Project Professional, SNAP Ethernet I/O, SNAP I/O, SNAP OEM I/O, SNAP PAC System, SNAP Simple I/O, SNAP Ultimate I/O, and Wired+Wireless are trademarks of Opto 22.

ActiveX, JScript, Microsoft, MS-DOS, VBScript, Visual Basic, Visual C++, Windows, and Windows Vista are either registered trademarks or trademarks of Microsoft Corporation in the United States and other countries. Linux is a registered trademark of Linus Torvalds. ARCNET is a registered trademark of Datapoint Corporation. Modbus is a registered trademark of Schneider Electric, licensed to the Modbus Organization, Inc. Wiegand is a registered trademark of Sensor Engineering Corporation. Allen-Bradley, CompactLogix, ControlLogix, MicroLogix, SLC, and RSLogix are either registered trademarks or trademarks of Rockwell Automation. CIP and EtherNet/IP are trademarks of ODVA.

# **Table of Contents**

# **OPTO 22**

| Chapter 1: Using the SSI Module                      | 1  |
|------------------------------------------------------|----|
| Introduction                                         | 1  |
| For Help                                             | 2  |
| Installing the SSI Module                            | 2  |
| Requirements                                         | 2  |
| Installing the Module on the Rack                    |    |
| Wiring the SSI Module to Field Devices               |    |
| Configuring the SSI Module                           | 4  |
| Calculating Configuration Parameters for PAC Manager |    |
| Configuring the I/O Unit with PAC Manager            |    |
| Configuration Example                                | 7  |
| Reading Data from the I/O Unit                       | 8  |
| How the SNAP-SCM-SSI Samples Data                    | 9  |
| Control Considerations                               | 9  |
| Reading Data in PAC Manager                          | 9  |
| Reading Data in PAC Control or OptoMMP Protocol      |    |
| Reading Data using Modbus/TCP                        | 10 |
| Chapter 2: Specifications and Additional Information |    |
| Specifications                                       | 11 |
| Dimensional Diagram                                  |    |
| Configuration Tables                                 | 12 |
|                                                      | L  |
|                                                      |    |

iv SNAP SSI (Serial Synchronous Interface) Module User's Guide

# 1: Using the SSI Module

# Introduction

The SNAP-SCM-SSI module provides two individually isolated serial synchronous interface (SSI) inputs for acquiring data from linear or rotary transducers used in motion control.

The module can decode both binary and Gray Code, and is software configurable to set clock speed, frame length, delay time between data samples, and other parameters.

SNAP SSI modules mount alongside analog, digital, and other serial modules on any SNAP PAC rack with a SNAP PAC brain (either EB or SB) or an R-series controller. The brain or controller processes the data from the module and can communicate the data to other parts of an Opto 22 SNAP PAC System<sup>™</sup> or to another system (such as an OPC client or a Modbus<sup>®</sup> system).

SNAP PAC racks accommodate up to 4, 8, 12, or 16 I/O modules, with a maximum of 8 serial modules (including SSI modules) on any one rack. Because the SNAP-SCM-SSI module is mounted on these standard racks with other SNAP I/O modules, you can use the combination of analog, digital, and serial modules required by your application at the location where they are needed.

NOTE: SSI modules require a SNAP PAC brain (either EB or SB) or an R-series controller with firmware version 8.5c or newer. These modules do not work with legacy brains or controllers.

This guide assumes that you have some familiarity with Ethernet networking and the serial synchronous interface. Commercial resources are available for learning about these subjects. To learn about SNAP PAC brains and controllers or other SNAP I/O modules, visit the Opto 22 website at www.opto22.com.

This guide includes the following chapters:

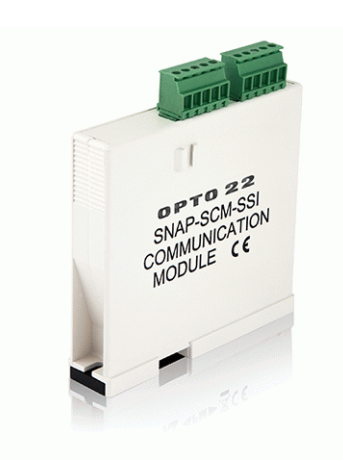

Chapter 1: Using the SSI Module describes the module and how to install, configure, and read data from it.

**Chapter 2: Specifications and Additional Information** includes specs, dimensional diagrams, and handy tables to use when configuring the module.

#### **For Help**

If you have problems installing or using the SNAP-SCM-SSI and cannot find the help you need in this guide or on our website, contact Opto 22 Product Support.

| Phone:           | 800-TEK-OPTO (800-835-6786<br>toll-free in the U.S. and Canada)<br>951-695-3080<br>Monday through Friday,<br>7 a.m. to 5 p.m. Pacific Time | NOTE: Email messages and phone<br>calls to Opto 22 Product Support<br>are grouped together and<br>answered in the order received. |
|------------------|----------------------------------------------------------------------------------------------------|----------------------------------------------------------------------------------------------------|
| Fax:             | 951-695-3017                                                                                                    |                                                                                                    |
| Email:           | support@opto22.com                                                                                                    |                                                                                                    |
| Opto 22 website: | www.opto22.com                                                                                                    |                                                                                                    |

When calling for technical support, be prepared to provide the following information about your system to the Product Support engineer:

- Detailed data sheet for the transducer you are using
- Software and version being used
- PC configuration (type of processor, speed, memory, and operating system)
- A complete description of your hardware and operating systems, including:
  - loader and firmware versions for the controller or brain, and device type
  - IP addresses and net masks for devices on the system
  - type of power supply
  - third-party devices installed (for example, barcode readers)
- Specific error messages seen

## Installing the SSI Module

#### Requirements

You'll need the following to install the SNAP-SCM-SSI module:

- I/O unit consisting of a SNAP PAC rack, a SNAP PAC EB or SB brain or R-series controller with firmware R8.5c or newer, and (optionally) other I/O modules
- Manufacturer's data sheet for the transducer
- PAC Manager 9.0 or newer, installed on a PC on the same network segment as the I/O unit

#### Installing the Module on the Rack

SNAP SSI modules can be installed in any position on an Opto 22 SNAP PAC mounting rack.

NOTE: SNAP SSI modules draw more power than a standard SNAP analog or digital module. As a rule, the rack can handle a maximum of eight serial modules (including SSI modules), plus the processor and up to eight digital or analog modules. Power can usually be supplied by an Opto 22 SNAP-PS5 power supply; however, check total power requirements for the processor and all modules on the rack to make sure you have sufficient power.

1. Turn off power to the rack.

WARNING: Make sure power is off before continuing, or you will severely damage the module.

- **2.** Position the module over the connector on the rack, aligning the slot in the module's base with the retention bar on the rack. If it is next to another module, make sure the male and female module keys are aligned, as shown at right.
- **3.** Push straight down on the module to snap it into position.
- **4.** Use two standard 4-40 x 1/4 truss-head Phillips holddown screws to secure both sides of each module.

CAUTION: Do not over-tighten screws. See "Specifications" on page 11.

To remove a module, see page 14.

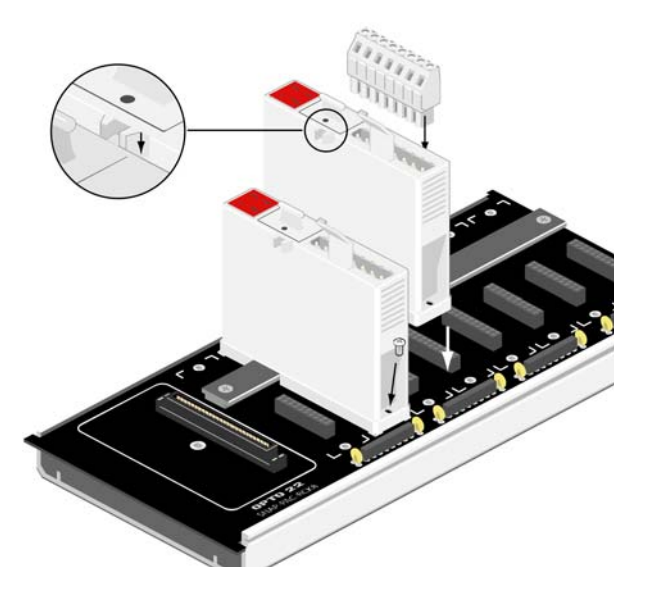

## Wiring the SSI Module to Field Devices

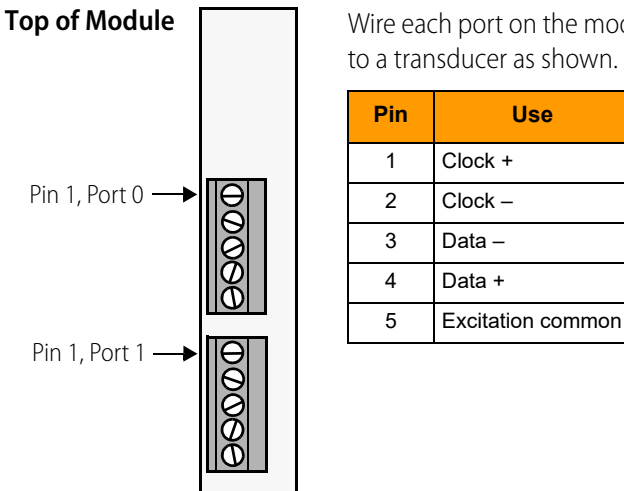

Wire each port on the module to a transducer as shown.

Use

Use twisted-pair, 24-gauge shielded cable with an additional pair for common (three pairs total).

#### **Configuring the SSI Module**

To configure the SNAP-SCM-SSI, you'll need the following information on the transducer you're using with it. A detailed data sheet should contain most of this information, but you may need to contact the manufacturer for some of it:

- Data frame size
- Data frequency in kHz
- Idle time between frames (in microseconds)
- Data bit location in data frame
- Number of data bits
- Status bit location in data frame
- Status bit indication level
- Data encoding (binary or Gray)

#### **Calculating Configuration Parameters for PAC Manager**

Use the transducer manufacturer's data sheet to calculate or obtain the following parameters, which PAC Manager requires for configuring the SNAP-SCM-SSI module. You can complete the tables on page 13 to make configuration easier (especially useful if you have more than one transducer type).

**Data Frame Length**—The total number of bits the SNAP-SCM-SSI should receive from the transducer. This number is larger than the number of data bits the transducer supports, because SSI-oriented transducers transmit the digital data within a frame that includes additional information, such as error indication bits.

**Clock Divider**—Each transducer's serial data is delivered at a specific clock frequency. Typically this value is specified in kHz, and it may be indicated as a range. The SSI module uses an internal 20,000 kHz (20 MHz) clock. Because this clock rate is too fast for most transducers, you set the divider parameter to slow down the data transfer rate between the transducer and the SSI module so that it falls within the transducer's specified range. Calculate the divider appropriate for your transfer speed as follows:

Clock Divider = 20,000 kHz / (Transducer Data Frequency)

If the result contains a fraction, round up to the next whole number. For example, if the result is 19.3, use 20 as the Clock Divider. If the result is 26.0, use 26.

# IMPORTANT: The Clock Divider must not be less than 8. If it is less, select a slower frequency available on the transducer. The maximum data frequency input of the SSI module is 2,500 kHz.

**Data Delay (in Clock Cycles)**—The number of clock cycles the transducer requires between the last clock of one data frame and the first clock of the next. Manufacturers may describe this parameter in units of time (μs). If so, calculate the data delay as follows:

Data Delay = Idle Time between frames in  $\mu s/(0.05 \ \mu s \ \star Clock \ divider)$ Or presented another way:

Idle Time between data frames in  $\mu$ s = Data Delay \* (0.05  $\mu$ s \* Clock divider)

For example, if the Clock Divider = 32 and the Data Delay = 64, then:

Idle Time between data frames in  $\mu s = 64 * (0.05 \ \mu s * 32)$ Idle Time between data frames in  $\mu s = 102.4$  microseconds

If the result of the data delay calculation is fractional, round up to the next whole number. In this example, if the result is 63.2, use 64 as the Data Delay. If the result is 63.0, use 63.

**Most Significant Data Bit Offset**—Transducer manufacturers place the first data bit (MSB) in the data frame in various positions. This parameter tells the SNAP-SCM-SSI where to look for the first data bit. The offset should be available from the manufacturer. Note that the SNAP-SCM-SSI's bits start at zero, not one. Other manufacturers may start counting with bit 1. If so, adjust bit positions accordingly.

**Data Bits in the Data Frame**—This value indicates how many bits of the data frame are used to report the transducer's position. The SNAP-SCM-SSI module supports a maximum of 24 data bits. Sensors with resolution higher than 24 bits can be used, but only 24 bits of data, starting with the MSB, will be read. For example, if an encoder with 27 bits of data is connected to the module, the 24 most significant bits (MSB) will be read, and the 3 least significant bits (LSB) will be ignored (truncated).

**Error Bit Offset and Level**—Most SSI-interfaced positional transducers have a status or error status indication. This error indicates when the transducer reading is questionable, thus generating an error state. Manufacturers also choose the status bit state (high or low) to indicate a questionable reading. The SNAP-SCM-SSI module needs to know where this bit is located within the data frame and which level of this bit (high or low) indicates a faulty reading. Only one error bit can be monitored. If the error bit is in an error state, the module will read -8388608. If your encoder has no error bit, use a value of -1 for Error Bit Offset in the Data Frame.

Data Encoding—The SNAP-SCM-SSI module accepts either binary or Gray encoded data.

#### Configuring the I/O Unit with PAC Manager

You use PAC Manager, a free configuration utility, to configure the SNAP-SCM-SSI on the I/O unit. PAC Manager 9.0 or newer is required.

PAC Manager comes on a CD with every SNAP PAC brain and controller and is also available for download from the Support section of our website, www.opto22.com. For information about using PAC Manager, see the *PAC Manager User's Guide*, form #1704.

- **1.** Turn on the I/O unit.
- 2. If PAC Manager isn't open, choose Start > Programs > Opto 22 > PAC Project > PAC Manager.
- **3.** In PAC Manager, open the configuration file for the I/O unit the module is on, or configure a new I/O unit. (You can also configure the module in PAC Manager's Inspect window.)
- **4.** Right-click the name of the I/O unit and choose Configure from the popup menu.

The Configure I/O Units dialog box opens (see the next page).

| Configure I/(            | 0 Units           |                      |                                |                     | <b>—</b>             |         |
|--------------------------|-------------------|----------------------|--------------------------------|---------------------|----------------------|---------|
| Name                     | Туре              | Port                 | Address                        | Watchdog I          | <u>A</u> dd          |         |
| G4_Digital<br>Preprocess | G4EB2<br>SNAP-PAC | Ethernet<br>Ethernet | 10.192.55.189<br>10.192.54.110 | Disabled<br>Enabled | Modify               |         |
|                          |                   |                      |                                |                     | Delete               |         |
|                          |                   |                      |                                |                     | Import/ <u>C</u> opy |         |
|                          |                   |                      |                                |                     | I/O Points           |         |
|                          |                   |                      |                                |                     | PID Loops            |         |
|                          |                   |                      |                                |                     | Modules -            | – Modul |
|                          |                   |                      |                                |                     | Events +             | button  |
|                          |                   |                      |                                |                     | Scratch Pad 🕨        |         |
| •                        |                   |                      |                                | 4                   | Communications >     |         |
| Close                    | Help              |                      |                                |                     | Others +             |         |

5. Make sure the correct I/O unit is highlighted. Click the Modules button and choose SSI Modules from the pop-up menu.

| 🐳 Configure SSI Mo | odules                             |                          | x |
|--------------------|------------------------------------|--------------------------|---|
| SSI Module         | _                                  |                          |   |
| Number: 0          | <ul> <li>Used</li> </ul>           |                          |   |
| Address            | Description                        | Value                    |   |
|                    | PORT 0                             |                          |   |
| 0xFFFF F03A 1000   | Data Frame Length                  | 0                        |   |
| 0xFFFF F03A 1004   | Clock Divider                      | 0                        |   |
| 0xFFFF F03A 1008   | Data Delay, Clock Cycles           | 0                        |   |
| 0xFFFF F03A 100C   | Most Significant Data Bit Offset   | 0                        |   |
| 0xFFFF F03A 1010   | Data Bits in the Data Frame        | 0 >> 24 Max. <<          |   |
| 0xFFFF F03A 1014   | Error Bit Offset in the Data Frame | 0                        |   |
| 0xFFFF F03A 1018   | Error Bit Level                    | High Bit Indicates Error | - |
| 0xFFFF F03A 101C   | Data Encoding                      | Binary                   | - |
| 0xFFFF F03A 1020   | Enable Scanning                    | Disabled                 | - |
|                    | PORT 1                             |                          |   |
| 0xFFFF F03A 1040   | Data Frame Length                  | 0                        |   |
| 0xFFFF F03A 1044   | Clock Divider                      | 0                        |   |
| 0xFFFF F03A 1048   | Data Delay, Clock Cycles           | 0                        |   |
| 0xFFFF F03A 104C   | Most Significant Data Bit Offset   | 0                        |   |
| 0xFFFF F03A 1050   | Data Bits in the Data Frame        | 0 >> 24 Max. <<          |   |
| 0xFFFF F03A 1054   | Error Bit Offset in the Data Frame | 0                        |   |
| 0xFFFF F03A 1058   | Error Bit Level                    | High Bit Indicates Error | - |
| 0xFFFF F03A 105C   | Data Encoding                      | Binary                   | - |
| 0xFFFF F03A 1060   | Enable Scanning                    | Disabled                 | - |
|                    |                                    |                          |   |
|                    |                                    |                          |   |
|                    |                                    |                          |   |
|                    |                                    |                          |   |
|                    |                                    |                          |   |
|                    |                                    |                          |   |
|                    |                                    |                          |   |
|                    |                                    |                          |   |
|                    |                                    |                          |   |
|                    |                                    |                          |   |
| OK                 | Cancel                             |                          |   |
|                    |                                    |                          |   |
|                    |                                    |                          |   |

**6.** In the Number field at top, choose the SSI module's position from the drop-down list. Click to put a check mark in the Used box.

7. For Port 0, use the values you calculated in the previous section to configure all parameters, either by entering the value or by choosing it from the dropdown list. Under Enable Scanning, choose Enabled.

Based upon the values you enter, PAC Manager shows the actual data frequency in kHz and the data delay in microseconds ( $\mu$ s). Since the SSI module accepts a maximum of 24 data bits, if you enter a value higher than this, it is reduced to 24.

- 8. Repeat for Port 1.
- **9.** When you have finished entering parameters for both ports, repeat from step 6 for additional SSI modules.
- 10. When all SSI modules are configured, click OK.
- **11.** Save the configuration file. When you have completed configuring the I/O unit, follow steps in the *PAC Manager User's Guide* to load the configuration file to the I/O unit and save to flash memory.

#### **Configuration Example**

In this example our transducer has the following specifications:

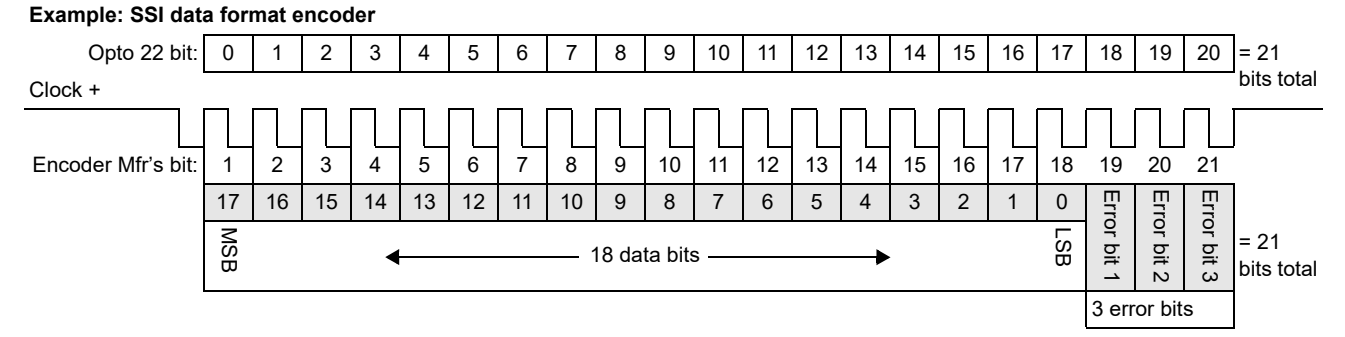

From this data we calculate the following parameters:

| Module Position of                                 | 5            |               |
|----------------------------------------------------|--------------|---------------|
| Configuration Parameter                            | Port 0 value | Port 1 value  |
| Data Frame Length                                  |              | 21            |
| Clock Divider                                      |              | 32            |
| Data Delay in Clock Cycles                         |              | 64            |
| Most Significant Data Bit Offset                   |              | 0             |
| Data Bits in the Data Frame                        |              | 18            |
| Error Bit Offset in the Data Frame <sup>1, 2</sup> |              | 19            |
| Error Bit Level                                    |              | High is Error |
| Data Encoding                                      |              | Gray          |

1. Error bit 2. Only one error bit can be monitored. In this example, for error bit 1, error bit offset = 18; for error bit 3, error bit offset = 20.

<sup>2.</sup> If your encoder has no error bit, use a value of -1.

When we've entered the values and enabled scanning, the PAC Manager configuration window looks like the following:

| ÷ | Configure SSI Mo        | dules                              | <b>—</b> ×                 |                      |
|---|-------------------------|------------------------------------|----------------------------|----------------------|
|   | SSI Module<br>Number: 0 | Used                               |                            |                      |
| Γ | Address                 | Description                        | Value                      |                      |
|   |                         | PORT 0                             |                            |                      |
|   | 0xFFFF F03A 1000        | Data Frame Length                  | 21                         |                      |
|   | 0xFFFF F03A 1004        | Clock Divider                      | 32 🚯 625.0 kHz 🗟           | Colculated data      |
|   | 0xFFFF F03A 1008        | Data Delay, Clock Cycles           | 64 x> 102.4 usec 🔨         |                      |
|   | 0xFFFF F03A 100C        | Most Significant Data Bit Offset   | 0                          | frequency in kHz and |
|   | 0xFFFF F03A 1010        | Data Bits in the Data Frame        | 18                         | data delav in us     |
|   | 0xFFFF F03A 1014        | Error Bit Offset in the Data Frame | 19                         |                      |
| 1 | 0xFFFF F03A 1018        | Error Bit Level                    | High Bit Indicates Error 🗡 |                      |
|   | 0xFFFF F03A 101C        | Data Encoding                      | Gray 🗾                     |                      |
|   | 0xFFFF F03A 1020        | Enable Scanning                    | Enabled 🗸 💌                |                      |
|   |                         | PORT 1                             |                            |                      |
|   | 0xFFFF F03A 1040        | Data Frame Length                  | 21                         |                      |
|   | 0xFFFF F03A 1044        | Clock Divider                      | 32 X> 625.0 kHz <<         |                      |
|   | 0xFFFF F03A 1048        | Data Delay, Clock Cycles           | 64 X 102.4 usec K          |                      |
|   | 0xFFFF F03A 104C        | Most Significant Data Bit Offset   |                            |                      |
|   | 0xFFFF F03A 1050        | Data Bits in the Data Frame        | 18                         |                      |
|   | 0xFFFF F03A 1054        | Error Bit Offset in the Data Frame | 19                         |                      |
|   | 0xFFFF F03A 1058        | Error Bit Level                    | High Bit Indicates Error   |                      |
|   | OXFEFF F03A 105C        | Data Encoding                      | Binary                     |                      |
|   | 0xFFFF F03A 1060        | Enable Scanning                    | Disabled                   |                      |
|   |                         | and a strange                      | and a strength             |                      |

## **Reading Data from the I/O Unit**

You can read data from the SSI module as counts and as scaled units. Both values are in an IEEE 754 32-bit floating point format. (For details about this format, see the *PAC Manager User's Guide*.)

You can see the data in PAC Manager for testing purposes. You can use the data in a PAC Control strategy or in a custom program you've written using the OptoMMP protocol. A Modbus/TCP client can also read and use the data.

NOTE: If the error bit is in an error state, the module will read -8388608.

#### How the SNAP-SCM-SSI Samples Data

The SSI module outputs a high clock signal during idle, and it samples SSI data on falling edges of the clock, starting after the first rising edge. The following diagram shows details.

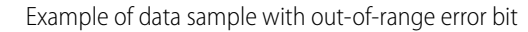

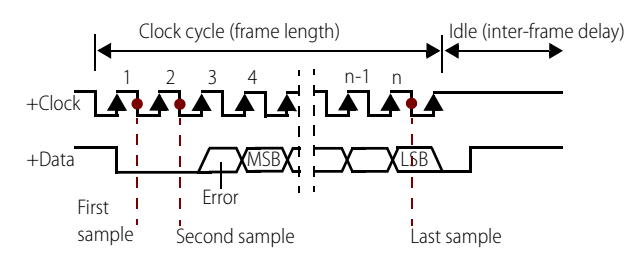

#### **Control Considerations**

Both counts and scaled unit data from the SSI module are in an IEEE 754 32-bit floating point format. The scaled units represent a proportional value of measurement. The value is normalized to a 24-bit transducer, even though the actual transducer may have different bits of resolution.

In our example, the transducer we're using has 21 bits of data resolution. The maximum reading can be calculated by this formula:

Maximum Reading = 
$$\frac{1}{(2^{(24 - Bits of Data Resolution)})}$$

In our transducer example from page 7, the maximum reading value is:

$$0.125 = \frac{1}{(2^{(24 - 21)})}$$

When the transducer exceeds the limit of measurement, a value of zero is reported (whether off-scale high or off-scale low). Due to this limitation, the probe should be installed in such a way that the measured displacement never reaches an off-scale value. If an off-scale value is reported, the control or monitoring system should consider it a fault.

#### **Reading Data in PAC Manager**

Once the module parameters are configured, the I/O unit immediately begins reporting data from the transducer. You can see the data in PAC Manager's Inspect window.

- 1. If PAC Manager isn't open, choose Start > Programs > Opto 22 > PAC Project > PAC Manager.
- 2. Click the Inspect button 🚺 or choose Inspect from the Tools menu.
- 3. In the Device Name field, type the IP address or name of the I/O unit.
- **4.** Click Analog Point. This is where SSI module values are displayed. Choose the module position and point (port) 0 or 1.

Our example was port 1 on module position 5, so we chose module 5 and point 1 in the Inspect window. Here's how the data looks (see next page).

| evice reality. 110. | 92.54.74                                                                     | Uptions > 3                     | tatus: jAnaloj     | g Foint area last rea      | id at 05/06/10 11:46:56                     |
|---------------------|------------------------------------------------------------------------------|---------------------------------|--------------------|----------------------------|---------------------------------------------|
| Status Read         | Analog Point                                                                 |                                 |                    |                            |                                             |
| Status Write        | Step 1: Choose a module                                                      |                                 |                    |                            |                                             |
| Wireless LAN 🕨      | Module 0 1 2 3<br>Step 2: Choose a point on the se                           | 4 5 6 7 8 !<br>lected module    | 9 10 11            | 12 13 14 15                | Type: SSI(0xFA)                             |
| Point Config        | Point 0 1 2 3<br>16 17 18 19 1                                               | 4 5 6 7 8 1<br>20 21 22 23 24 2 | 3 10 11<br>5 26 27 | 12 13 14 15<br>28 29 30 31 | Feature: None (0x00)<br>Name:               |
| Digital Bank        | Read Area                                                                    |                                 |                    |                            |                                             |
| Digital Point       | Address Descrip                                                              | tion                            | Value              |                            | Befresh                                     |
| Analog Bank         | 0xFFFF F026 5040 Scaled<br>0xFFFF F026 5044 Counts<br>0xFFFF F026 5048 Min V | Units                           | 0.066 11091 0.027  | 28.000                     |                                             |
| Analog Point        | 0xFFFF F026 504C Max. V                                                      | alue (Scaled Units)             | 0.066              |                            |                                             |
| High Density        | UXFFFF FU26 5064 Raw C                                                       | ounts                           | 16                 |                            |                                             |
|                     | Write Area                                                                   |                                 |                    |                            |                                             |
| System +            | Output Values:                                                               | Clear.                          |                    | Offset and Gain            | ç                                           |
| Scratch Pad         | Output Scaled (0xF02A 5040).                                                 | Min. Value 0xF                  | 01D 4F0C           | Step 1: Use a c            | alibrator to input the signal corresponding |
| Data Log 🕨          | 0.066 Apply                                                                  | New Yolks Do                    | 01D 4E10           | to zero                    | Engineering Units                           |
| PID 1               | Output Counts (0xE026-5044)                                                  | Max. value                      | 010 4110           | Step 2: Calc               | and Set Offset                              |
|                     | 1109128.000 Apply                                                            |                                 |                    | Step 3: Use a c            | alibrator to input the signal corresponding |
| events •            | TEO Devied (0)(E02)( 5040)                                                   |                                 |                    | to the p                   | oint's maxium nominal value                 |
|                     | 0.000 Applu                                                                  | 1                               |                    | Step 4: Cal                | and Set Gain                                |
| Lommunications •    |                                                                              |                                 |                    |                            |                                             |

Both the counts and scaled units are displayed. Both values appear in an IEEE 754 32-bit floating point format (for more information, see the *PAC Manager User's Guide*).

#### **Reading Data in PAC Control or OptoMMP Protocol**

If you are reading data from the module using PAC Control or the OptoMMP protocol, you will use memory map addresses.

For either PAC Control or the OptoMMP protocol, you can use PAC Manager's Inspect window to determine the memory map address. In our example above, for the SSI module installed in position 5, port 1, you can see that reading a float at address F0265040 would retrieve the Scaled Units value.

PAC Control does not have specific commands for these modules, and the SNAP-SCM-SSI is not a module type you can select in the PAC Control debugger. Use the I/O Unit—Memory Map command "Read Number from I/O Unit Memory Map" in PAC Control.

#### **Reading Data using Modbus/TCP**

The data presented by the SNAP-SCM-SSI is available to a Modbus/TCP client. When accessing the I/O unit's Modbus/TCP server, use these equations to determine the holding register location:

First Holding Register = 1 + 2 \* ((4 \* [Module Number]) + [Port Number]) Second Holding Register = 2 + 2 \* ((4 \* [Module Number]) + [Port Number]) In our example, where the SNAP-SCM-SSI is installed in module position 5 and using port 1, here are the completed equations:

First Holding Register = 1 + 2 \* ((4 \* 5) + 1) = 43Second Holding Register = 2 + 2 \* ((4 \* 5) + 1) = 44

Note that holding registers are 4X, so in the Modbus/TCP client, you would read the holding register pair 40043 and 40044 as a swapped 32-bit float number.

# 2: Specifications and Additional Information

# **Specifications**

| Maximum SSI clock frequency     | 2.5 MHz                                                                                                    |
|---------------------------------|----------------------------------------------------------------------------------------------------|
| Channel-to-channel isolation    | 1500 VAC                                                                                                    |
| Logic supply voltage            | 5.0 VDC                                                                                                    |
| Logic supply current            | 200 mA DC                                                                                                    |
| Compatible I/O processors       | SNAP PAC R-series controllers and SNAP PAC EB or SB brains with firmware 8.5c or newer                                        |
| Number of ports per module      | 2                                                                                                    |
| Max. number of modules per rack | 8                                                                                                    |
| Max. data resolution            | 24 bits                                                                                                    |
| Maximum cable length            | 500 feet at 200kHz using twisted-pair, 24-gauge<br>shielded cable with an additional pair for com-<br>mon (three pairs total) |
| Operating temperature           | -20 to 60 °C                                                                                                    |
| Storage temperature             | -30 to 85 °C                                                                                                    |
| Torque, hold-down screws        | 4 in-lb (0.45 N-m)                                                                                                    |
| Torque, connector screws        | 5.26 in-lb (0.6 N-m)                                                                                                    |
| Agency approvals                | CE, RoHS, DFARS                                                                                                    |
| Warranty                        | 30 months from date of manufacture                                                                                            |

## **Dimensional Diagram**

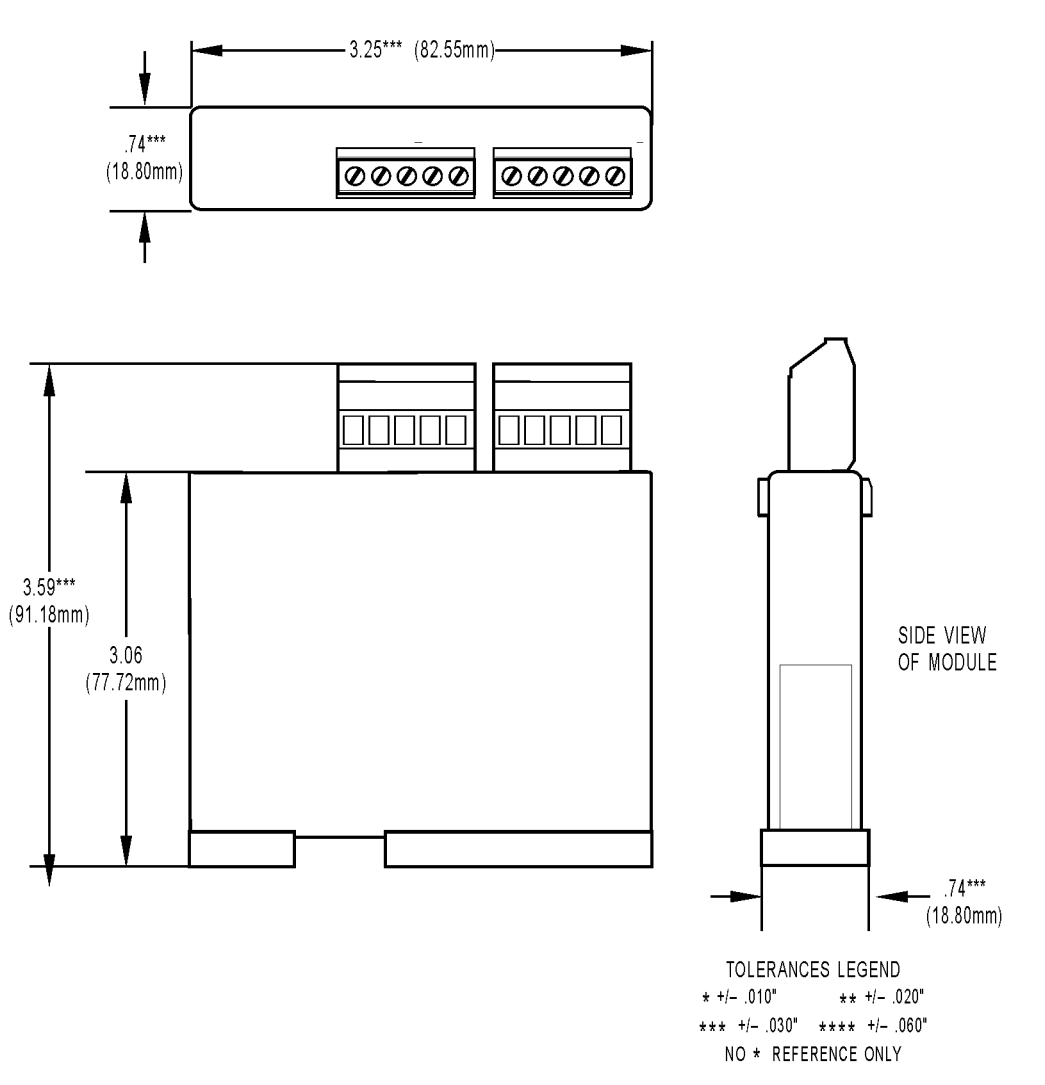

# **Configuration Tables**

Use these tables to note configuration values you calculate and obtain from the transducer manufacturer's data sheet (see "Calculating Configuration Parameters for PAC Manager" on page 4).

| Module Position o                                  |              |              |
|----------------------------------------------------|--------------|--------------|
| Configuration Parameter                            | Port 0 value | Port 1 value |
| Data Frame Length                                  |              |              |
| Clock Divider                                      |              |              |
| Data Delay in Clock Cycles                         |              |              |
| Most Significant Data Bit Offset                   |              |              |
| Data Bits in the Data Frame                        |              |              |
| Error Bit Offset in the Data Frame <sup>1, 2</sup> |              |              |
| Error Bit Level                                    |              |              |
| Data Encoding                                      |              |              |

1. First error bit. Only one error bit can be monitored.

2. If your encoder has no error bit, use a value of -1.

| Module Position on Rack (0–15): |                                |  |  |  |
|---------------------------------|--------------------------------|--|--|--|
| Port 0 value                    | Port 1 value                   |  |  |  |
|                                 |                                |  |  |  |
|                                 |                                |  |  |  |
|                                 |                                |  |  |  |
|                                 |                                |  |  |  |
|                                 |                                |  |  |  |
|                                 |                                |  |  |  |
|                                 |                                |  |  |  |
|                                 |                                |  |  |  |
|                                 | n Rack (0–15):<br>Port 0 value |  |  |  |

1. First error bit. Only one error bit can be monitored.

2. If your encoder has no error bit, use a value of -1.

## **Removing a SNAP I/O Module**

To remove a SNAP I/O module, use the tool that came with the module.

**1.** Turn off power to the rack.

WARNING: Make sure power is off before continuing, or you will severely damage the module.

- 2. Remove the module's hold-down screws.
- **3.** Holding the SNAP module tool as shown in the illustration at right, insert it into the notch at the base of the module.

NOTE: If you are facing the rack with the processor on the left side, the notch is on the back of the module, where the module meets the rack.

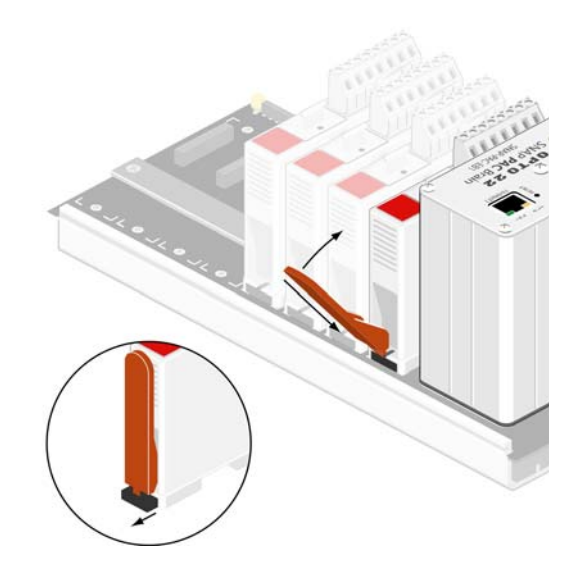

**4.** Squeeze the module tool against the module to open the release latch, and pull straight up on the module to remove it.